### Danfoss VFD Startup Procedure (FC102 HVAC)

**Drake Refrigeration** 

February-2016

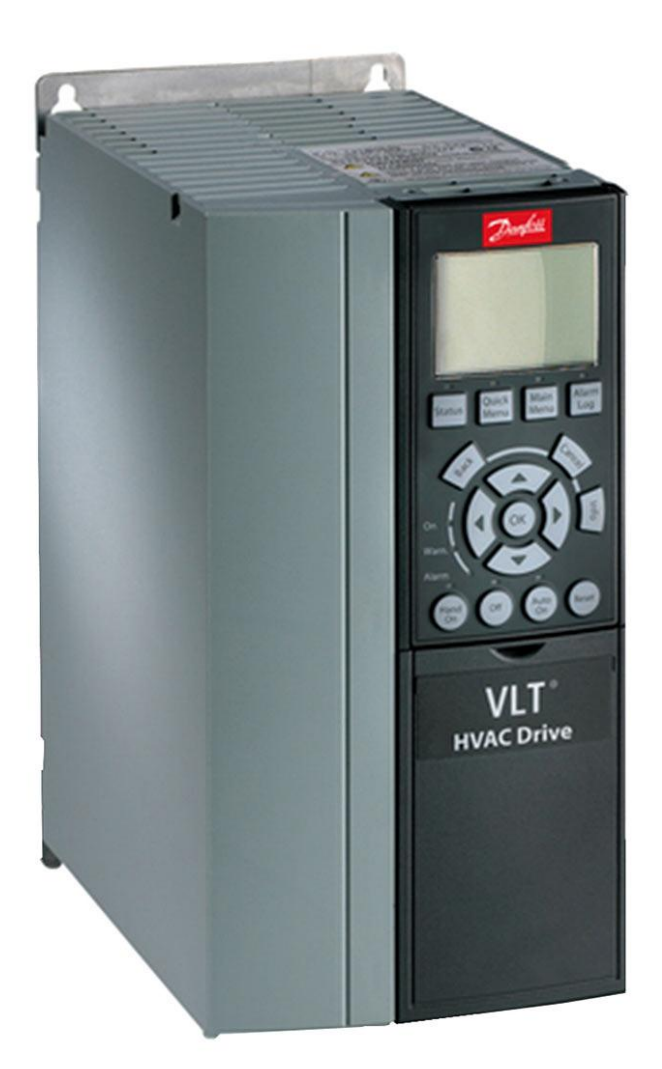

## **IMPORTANT**

Confirm that terminal block 18 is connected to terminal block 13 (or put through a switch). This connection initiates the VFD. If the circuit is open the VFD will stay at 0Hz with no indication of error.

# Before locating menu items in the following pages read this example:

- If looking for menu '6-24' press Main Menu button
- Scroll down to 6-\*\*
- Scroll to 6-2\*
- Press down until you get to 6-24
- Hit OK once at 6-24
- UP/down buttons will adjust value
- Hit OK to set
- New value will show in the center of the screen
- Old value will show at the bottom-right of the screen
- Back button will step back in menus

This is the procedure for changing each setpoint

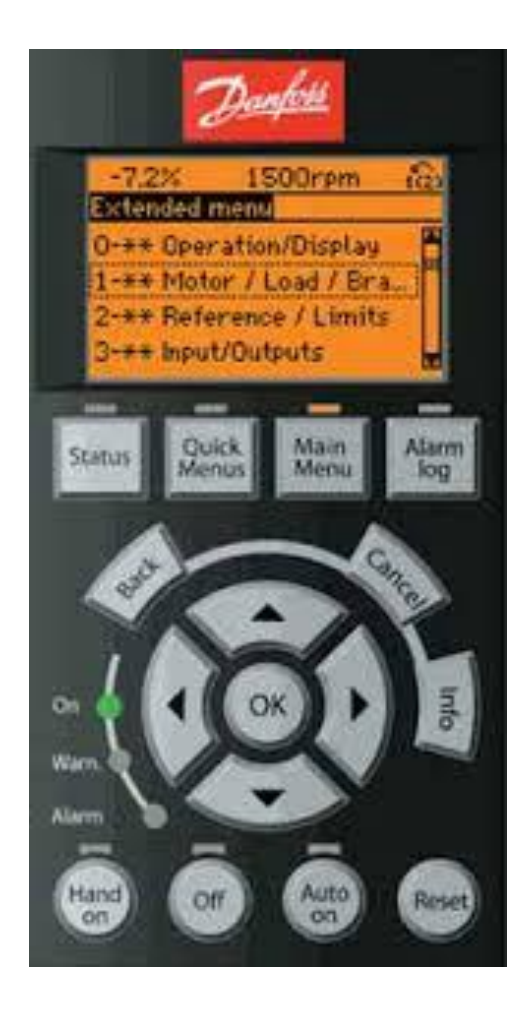

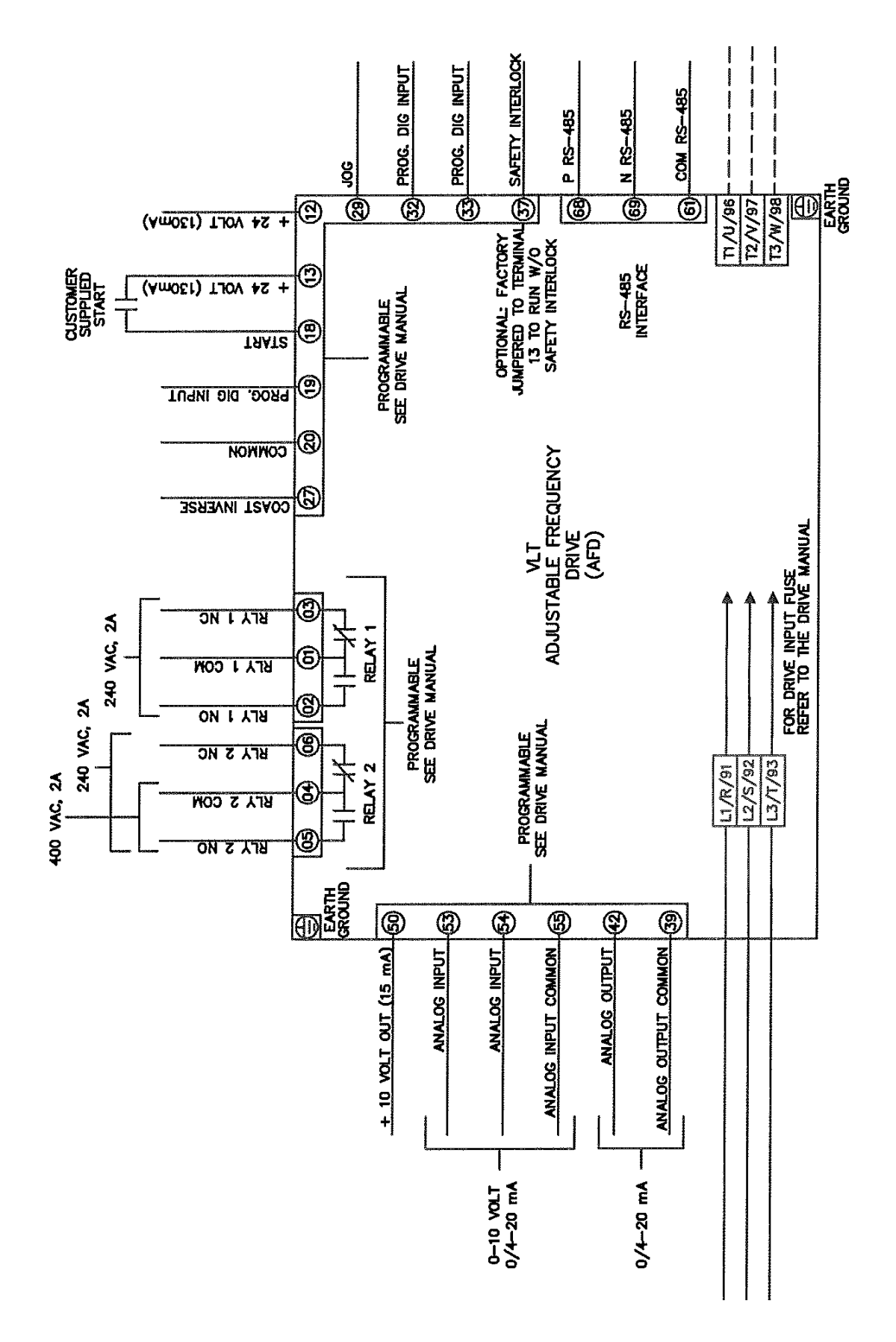

### MAMAC Temperature sensor based:

- Set the 0-10V output for sensor using the DIP switches on the sensor (see sensor manual)
- Sensor range is -30F to 130F
- Pumps should never go below 8Hz

### ------

### How to Configure for Temperature

### Start with Smart Start if possible (in the QUICK MENU):

- 1. Set Horsepower, Motor Voltage, Motor FLA, Nominal RPM and Asynchronous (use data plate values on the pump motor)
- 2. Minimum Reference = -30 ; Maximum Reference = 130
- 3. Default ramp times (10s and 20s) are usually acceptable
- 4. AMA ON (follow on-screen instructions)
- 5. AEO OFF

### Other settings after Smart Start is complete:

- 1. Press Off (soft button on bottom row)
- 2. Go to Main Menu (soft button on top row)
- 3. Go to '0-20' (Disp. Line 1.1) and set to [1654] Feedback 1 [Unit]
- 4. Go to '1-00' (Configuration Mode) and set to [3] Closed Loop
- 5. Go to '3-15' (Reference 1 Source) and set to [0] No Function
- 6. Go to '4-12' (Motor Speed Low Limit [Hz]) and set Min Hz = 8.00 Hz
- 7. Go to '4-14' (Motor Speed High Limit [Hz])and set Max Hz = 60.00 Hz
- 8. Go to '4-18' (Current Limit) and set at 114%
- 9. Go to '5-10' (Terminal 18 Digital Input) and set to [8] Start
- 10. Go to '5-12' (Terminal 27 Digital Input) and set to [0] No Operation
- 11. Go to '6-20' (Terminal 54 Low Voltage) and set to **0.00V**
- 12. Go to '6-21' (Terminal 54 High Voltage) and set to 10.00V
- 13. Go to '6-24' (Terminal 54 Low Ref./Feedb. Value) and set Low Ref = -30.000
- 14. Go to '6-25' (Terminal 54 High Ref./Feedb. Value) and set High Ref = 130.000
- 15. Go to '20-00' (Feedback 1 Source) and set to [2] Analog Input 54
- 16. Go to '20-12' (Reference/Feedback Unit) and set to [160]°F
- 17. Go to '20-21' (Setpoint 1) and set to return system fluid temp for tank/chiller (on run sheet)
- 18. Go to '20-81' (PID Normal/Inverse Control) and set to [1] Inverse
- 19. Press the 'Status' button, the Press the 'Auto On' button. Done.

### MAMAC Pressure sensor based:

- Set the 0-10V output for sensor using the DIP switches on the sensor (see sensor manual)
- Sensor range is adjustable (refer to sensor manual and set to 50psi)
- Pumps should never go below 8Hz

\_\_\_\_\_

### How to Configure for Pressure

### Start with Smart Start if possible (in the QUICK MENU):

- 1. Set Horsepower, Motor Voltage, Motor FLA, Nominal RPM and Asynchronous (use data plate values on the pump motor)
- 2. Minimum Reference = 0 ; Maximum Reference = (adjustable from MAMAC sensor) usually 50
- 3. Default ramp times (10s and 20s) are usually acceptable
- 4. AMA ON (follow on-screen instructions)
- 5. AEO OFF

### Other settings after SMART Start is complete:

- 1. Press Off (soft button on bottom row)
- 2. Go to Main Menu (soft button on top row)
- 3. Go to '0-20' (Disp. Line 1.1) and set to [1654] Feedback 1 [Unit]
- 4. Go to '1-00' (Configuration Mode) and set to [3] Closed Loop
- 5. Go to '3-15' (Reference 1 Source) and set to [0] No Function
- 6. Go to '4-12' (Motor Speed Low Limit [Hz]) and set Min Hz = 8.00 Hz
- 7. Go to '4-14' (Motor Speed High Limit [Hz])and set Max Hz = 60.00 Hz
- 8. Go to '4-18' (Current Limit) and set at 114%
- 9. Go to '5-10' (Terminal 18 Digital Input) and set to [8] Start
- 10. Go to '5-12' (Terminal 27 Digital Input) and set to [0] No Operation
- 11. Go to '6-20' (Terminal 54 Low Voltage) and set to **0.00V**
- 12. Go to '6-21' (Terminal 54 High Voltage) and set to 10.00V
- 13. Go to '6-24' (Terminal 54 Low Ref./Feedb. Value) and set Low Ref = 0.000
- 14. Go to '6-25' (Terminal 54 High Ref./Feedb. Value) and set High Ref = (adjustable from MAMAC sensor) usually **50**
- 15. Go to '20-00' (Feedback 1 Source) and set to [2] Analog Input 54
- 16. Go to '20-12' (Reference/Feedback Unit) and set to [170] psi
- 17. Go to '20-21' (Setpoint 1) and set to desired pressure in PSI
- 18. Go to '20-81' (PID Normal/Inverse Control) and set to [0] Normal
- 19. Press the 'Status' button, the Press the 'Auto On' button. Done.

### MCS as the VFD Controller:

#### **How to Configure for MCS**

#### Start with Smart Start if possible (in the QUICK MENU):

- 1. Set Horsepower, Motor Voltage, Motor FLA, Nominal RPM and Asynchronous (use data plate values on the pump motor)
- 2. Default ramp times (10s and 20s) are usually acceptable
- 3. AMA ON (follow on-screen instructions)
- 4. AEO OFF

#### Other settings after SMART Start is complete:

- 1. Press **Off** (soft button on bottom row)
- 2. Go to Main Menu (soft button on top row)
- 3. Go to '0-20' (Disp. Line 1.1) and set to [1664] Analog Input 54
- 4. Go to '3-15' (Reference 1 Source) and set to [2] Analog Input 54
- 5. Go to '4-12' (Motor Speed Low Limit [Hz]) and set Min Hz = 8.00 Hz
- 6. Go to '4-14' (Motor Speed High Limit [Hz])and set Max Hz = 60.00 Hz
- 7. Go to '4-18' (Current Limit) and set at 114%
- 8. Go to '5-10' (Terminal 18 Digital Input) and set to [8] Start
- 9. Go to '5-12' (Terminal 27 Digital Input) and set to [0] No Operation
- 10. Go to '6-20' (Terminal 54 Low Voltage) and set to **0.07V**
- 11. Go to '6-21' (Terminal 54 High Voltage) and set to **10.00V**
- 12. Go to '6-24' (Terminal 54 Low Ref./Feedb. Value) and set Low Ref = 0.000
- 13. Go to '6-25' (Terminal 54 High Ref./Feedb. Value) and set High Ref = 60.000
- 14. Press the 'Status' button, the Press the 'Auto On' button. Done.